# PS and PL communication using AXI DMA

For the course 1DT109 Accelerating System with Programmable Logic Components, 2022. Department IT, Uppsala University

Contact: <a href="mailto:yuan.yao@it.uu.se">yuan.yao@it.uu.se</a>; <a href="mailto:shiming.li@it.uu.se">shiming.li@it.uu.se</a>; <a href="mailto:shiming.li@it.uu.se">shiming.li@it.uu.se</a>; <a href="mailto:shiming.li@it.uu.se">shiming.li@it.uu.se</a>; <a href="mailto:shiming.li@it.uu.se">shiming.li@it.uu.se</a>; <a href="mailto:shiming.li@it.uu.se">shiming.li@it.uu.se</a>; <a href="mailto:shiming.li@it.uu.se">shiming.li@it.uu.se</a>; <a href="mailto:shiming.li@it.uu.se">shiming.li@it.uu.se</a></a>

This document will walk you through

- 1. Understand what DMA is and why it is important for FPGA
- 2. How to transfer data between PS and PL using DMA with the correct components from the FPGA
- 3. How to exploit the above DMA feature in software (using the C programming language)

#### Overview: What is DMA and why we should use it for FPGA

In this design, we'll use the DMA to transfer data from memory to an IP block and back to the memory. In principle, the IP block could be any kind of data producer/consumer such as the HDR-NN hardware implement or just a matrix multiplier, but in this tutorial, we will use a simple FIFO to create a loopback. After, you'll be able to break the loop and insert whatever custom IP you like.

**//TODO**: think about what you want to implement in the PL side. You can implement the whole HDR-NN using Verilog and invoke it from the C. Or you can implement your HDR-NN in software and ship part of the functionalities to PL.

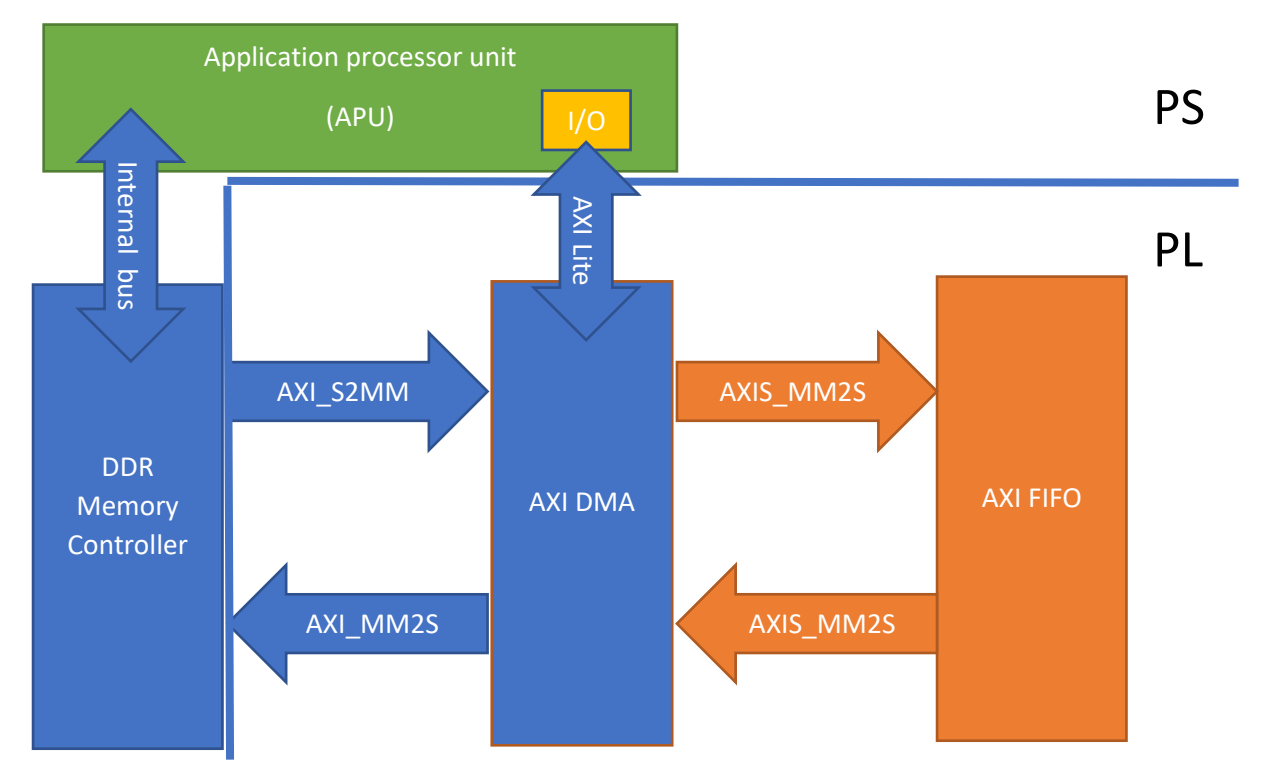

The block diagram above illustrates the design that we'll create. The processor and DDR memory controller are contained within the Zynq PS. The AXI DMA and AXI Data FIFO are implemented in the Zynq PL. The **AXI-lite** bus allows the processor to communicate with the AXI DMA to setup, initiate and monitor data transfers. The **AXI\_MM2S** and **AXI\_S2MM** are memory mapped AXI4 buses and provide the DMA access to the DDR memory. The **AXIS\_MM2S** and **AXIS\_S2MM** are AXI4-streaming buses, which source and sink a continuous stream of data, without addresses.

Notes:

- MM2S stands for Memory-Mapped to Streaming, whereas S2MM stands for Streaming to Memory-Mapped.
- When Scatter-Gather is used, there is an extra AXI bus between the DMA and the memory controller. It was left out of the diagram for simplicity.
- We'll start this tutorial with the base system project for the MiniZed that you've created in project lecture 2.

## PART 1 – Setting up the DMA communication hardware platform

#### 1, Add the AXI DMA

- 1. Open the base project in Vivado.
- 2. In the Flow Nagigator, click "Open Block Design".

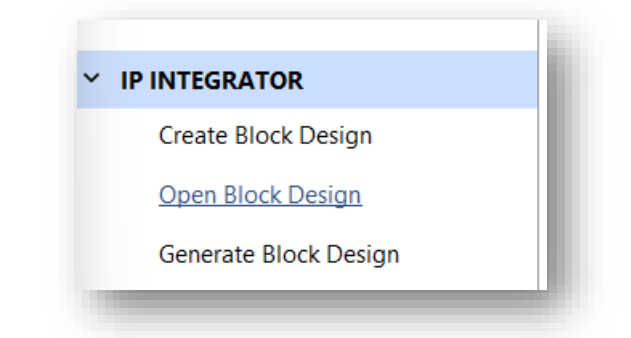

- 3. The block diagram should open, and you should only have the Zynq PS in the design.
- 4. Make sure that the Zynq PS has master GPO enabled.

| <b>ZYNQ7 Processing System</b> Occumentation <b>Presets</b> | n (5.5)                                       |              |                                                |
|-------------------------------------------------------------|-----------------------------------------------|--------------|------------------------------------------------|
| Page Navigator                                              | - PS-PL Configuration                         |              |                                                |
| Zynq Block Design                                           | ←  Q  ≭   ≑                                   |              |                                                |
| PS-PL Configuration                                         | Search: Q-                                    |              |                                                |
| Peripheral I/O Pins                                         | Name > General                                | Select       | Description                                    |
| MIO Configuration                                           | <ul> <li>AXI Non Secure Enablement</li> </ul> | 0 🗸          | Enable AXI Non Secure Transaction              |
| Clock Configuration                                         | <ul> <li>GP Master AXI Interface</li> </ul>   |              |                                                |
| clock configuration                                         | > M AXI GP0 interface                         | $\checkmark$ | Enables General purpose AXI master interface 0 |
| DDR Configuration                                           | > M AXI GP1 interface                         |              | Enables General purpose AXI master interface 1 |
| SMC Timing Colculation                                      | > GP Slave AXI Interface                      |              |                                                |
| Sivic Tilling Calculation                                   | > HP Slave AXI Interface                      |              |                                                |
| Interrupts                                                  | > ACP Slave AXI Interface                     |              |                                                |
|                                                             | > DMA Controller                              |              |                                                |
|                                                             |                                               |              |                                                |

5. Connect the M\_AXI\_GP0\_ACLK to the FCLK\_CLK0 pin, which will be the driving clock of the master GP0 interface.

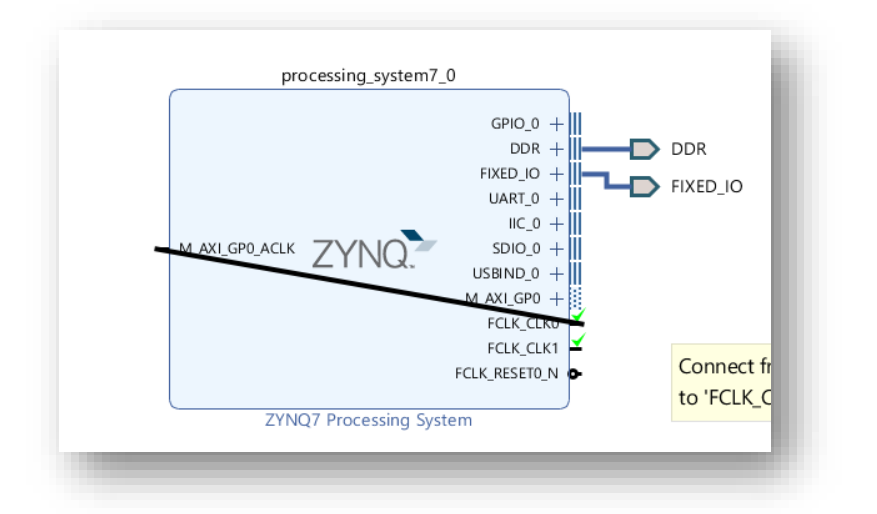

6. Click the "Add IP" icon and double click "AXI Direct Memory Access" from the catalog.

| Search: | Q* axi direct                     | 8             | (4 matches) |
|---------|-----------------------------------|---------------|-------------|
| 👎 AXI   | Central Direct Memory Access      |               |             |
| 👎 AXI   | Direct Memory Access              |               |             |
| 👎 AXI   | Multi Channel Direct Memory       | Access        |             |
| 👎 AXI   | Video Direct Memory Access        |               |             |
|         |                                   |               |             |
|         |                                   |               |             |
|         |                                   |               |             |
|         |                                   |               |             |
|         |                                   |               |             |
|         |                                   |               |             |
|         |                                   |               |             |
|         |                                   |               |             |
|         |                                   |               |             |
|         |                                   |               |             |
|         |                                   |               |             |
|         |                                   |               |             |
|         |                                   |               |             |
|         |                                   |               |             |
|         |                                   |               |             |
|         |                                   |               |             |
| NTER to | o select, ESC to cancel, Ctrl+Q f | or IP details |             |

 The DMA block should appear and designer assistance should be available. Click the "Run Connection Automation" link and select /axi\_dma\_0/S\_AXI\_LITE from the drop-down menu.

| omatically make connections in your design by<br>ions on the right. | checking the boxes of the interfaces to connect. Select                                                                                  | an interface on the left to display its configurat                                                          | ation                                                                                                    |
|---------------------------------------------------------------------|----------------------------------------------------------------------------------------------------|----------------------------------------------------------------------------------------------------|----------------------------------------------------------------------------------------------------|
| Q   ¥   ♦                                                           | Description                                                                                                    |                                                                                                    | MAXLGPOACLK ZYNQ SDIO.0 +                                                                                                    |
| <ul> <li>All Automation (1 out of 1 selected)</li> <li></li></ul>   | Connect Slave interface (/axi_dma_0/S_AXI_LITE) to a selected Master address space. Options                                              |                                                                                                    | M.AKI_GP0 +<br>FCLX_CLX0<br>FCLX_CLX1<br>FCLX_REST0,N                                                                                                    |
|                                                                     | Master<br>Bridge IP<br>Clock source for driving Interconnect IP<br>Clock source for Master interface<br>Clock source for Slave interface | /processing_system7_0/M_AXQ_GP0  V New AXI Interconnect  Auto /processing_system7_0/FCLK_CLK0 (50 MHz) Auto | ZYNQ7 Processing System           axi.dma.0           + S.AXI.III           M.AXI.SS +           + S.AXI.SS.MM           M.AXI.SS +           + S.AXI.SS.MM           M.AXI.SS +           - M.AXI.SS +           - M.AXI.SS |
| $\rightarrow$                                                       |                                                                                                    | ОК                                                                                                    | Cancel AXI Direct Memory Access                                                                                                    |

8. Click "OK" in the window that appears. Vivado will connect the AXI-lite bus of the DMA to the General Purpose AXI Interconnect of the PS. Your block diagram should now look like the following.

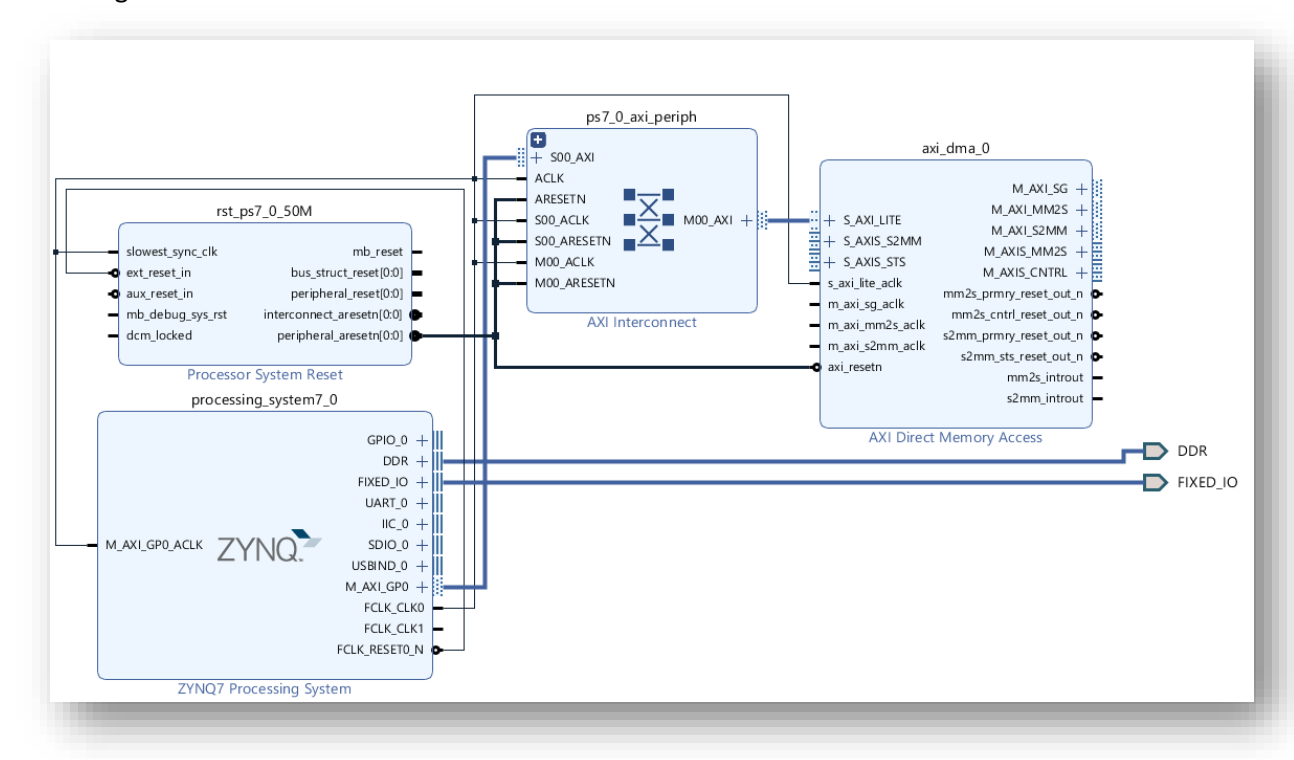

## 2, Connect memory controller to the DMA

1. Now we need to connect AXI buses **M\_AXI\_SG**, **M\_AXI\_MM2S** and **M\_AXI\_S2MM** of the DMA to a high performance AXI slave interface on the PS. Our PS doesn't seem to have a high-performance AXI slave interface, so we need to change the Zynq configuration to enable one. Double click on the Zynq block.

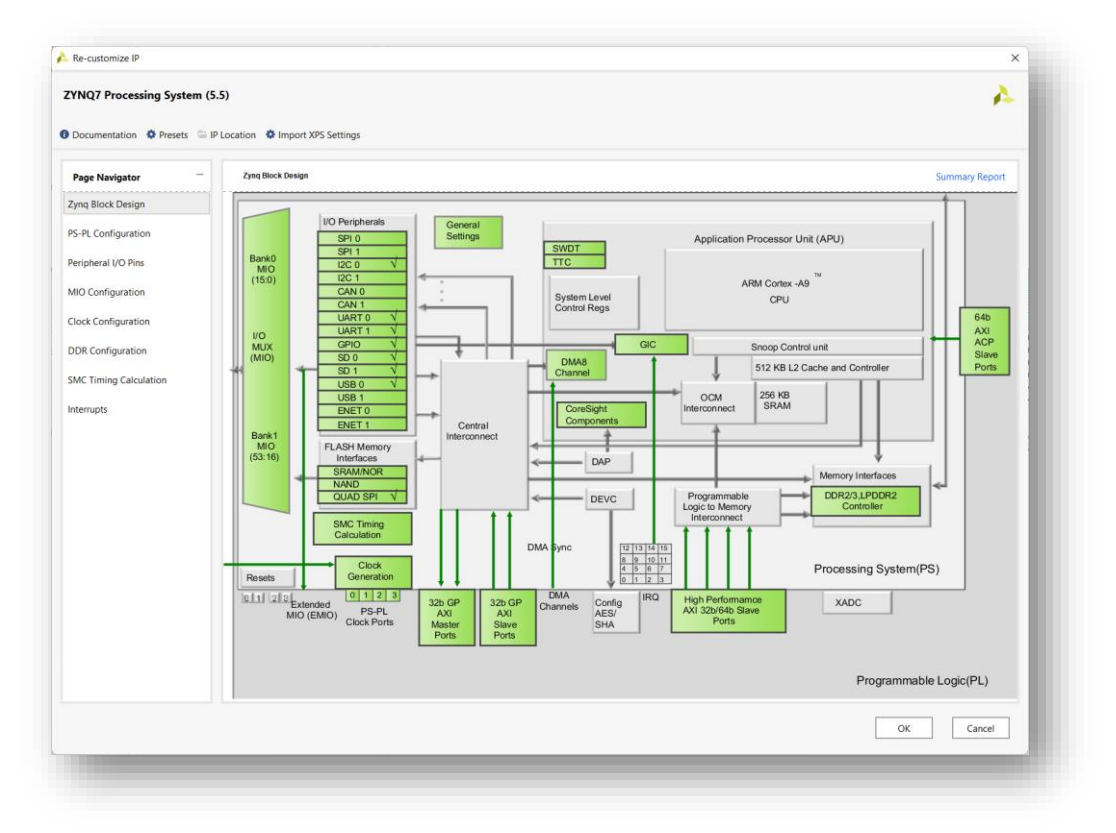

2. Select "PS-PL Configuration", open the "HP Slave AXI Interface" branch and tick the "S AXI HPO interface" to enable it. Then click OK.

| Ocumentation 🔅 Presets | IP Location                                |          |                                                       |            |
|------------------------|--------------------------------------------|----------|-------------------------------------------------------|------------|
| age Navigator          | PS-PL Configuration                        |          |                                                       | Summary Re |
| nq Block Design        | <b>←</b> Q <u>×</u> ≑                      |          |                                                       |            |
| -PL Configuration      | Search: Q.                                 |          |                                                       |            |
|                        | Name                                       | Select   | Description                                           |            |
| ripneral I/O Pins      | > General                                  |          |                                                       |            |
| O Configuration        | > AXI Non Secure Enablement                | 0 ~      | Enable AXI Non Secure Transaction                     |            |
|                        | > GP Slave AXI Interface                   |          |                                                       |            |
| ock configuration      | <ul> <li>HP Slave AXI Interface</li> </ul> |          |                                                       |            |
| OR Configuration       | > S AXI HP0 interface                      | <b>V</b> | Enables AXI high performance slave interface 0        |            |
| M Timing Calculation   | > S AXI HP1 interface                      |          | erformance slave interface 1                          |            |
| ic riming Calculation  | > S AXI HP2 interface                      |          | CHADICS PATTING Performance slave interface 2         |            |
| errupts                | > S AXI HP3 interface                      |          | Enables AXI high performance slave interface 3        |            |
|                        | > ACP Slave AXI Interface                  |          |                                                       |            |
|                        | > DMA Controller                           |          |                                                       |            |
|                        | > PS-PL Cross Trigger interface            |          | Enables PL cross trigger signals to PS and vice-versa |            |
|                        |                                            |          |                                                       |            |

3. The high-performance AXI slave ports should now be visible in the block diagram, and designer assistance should be available. Click the "Run Connection Automation" link and select /processing\_system7\_0/S\_AXI\_HP0 from the drop-down menu. Click "OK".

| omatically make conn<br>figuration options on                                                                                                    | ections in your design by<br>the right.                                                  | checking the boxes of the interfaces to connect. Se                                                                                                    | elect an interface on the left to displ                                                                                                    | lay its 🗼 🛛 🕻                                                                                                    | छ 💉 C थ छ                                                                                                    |                                                                                                    |        |
|----------------------------------------------------------------------------------------------------|------------------------------------------------------------------------------------------|----------------------------------------------------------------------------------------------------|----------------------------------------------------------------------------------------------------|----------------------------------------------------------------------------------------------------|----------------------------------------------------------------------------------------------------|----------------------------------------------------------------------------------------------------|--------|
| omatically make conn<br>figuration options on<br>Q ↓ Ξ ↓ Φ<br>✓ Ø All Automation<br>✓ Ø ₱ processin<br>Ø ₱ § SAX<br>Non<br>mentation<br>emented Design<br>D DEBUG<br>listream<br>ware Manager | ections in your design by<br>the right.<br>(1 out of 1 selected)<br>g_system7_0<br>L_HPO | checking the boxes of the interfaces to connect. Since the interface (processing_system space.<br>Options<br>Master<br>Bridge IP<br>Clock source for driving Interconnect IP<br>Clock source for Slave interface<br>Clock source for Slave interface<br>Clock source for Slave interface                                                                                                    | elect an interface on the left to displ<br>m7_0/S_AXI_HP0) to a selected Mas<br>//axi dma_0/M_AXI_MM2S ~<br>Auto<br>Auto<br>Auto<br>Auto<br>Auto<br>Auto<br>Cities<br>ent_rest.<br>Processing_system7,<br>processing_system7, | ay its                                                                                                    | g     ★,     C     SI     45       ps7.0_axi_periph       + 930.40       AdSITN       AdSITN       M00_ACL       M00_ACL       M00_ACL       Additive       Additive       Additive       Additive       Additive       Additive | AXI dma.0<br>MAM.MS<br>H SANS.15<br>MAM.MM<br>H SANS.15<br>MAXS.15<br>MAXS.15<br>MA |        |
| man munugu                                                                                                    | Block Interface Pr                                                                       | Perfits         ?         □         □         □         □         □         □         □         □         □         □         □         □         □         □         □         □         □         □         □         □         □         □         □         □         □         □         □         □         □         □         □         □         □         □         □         □         □         □         □         □         □         □         □         □         □         □         □         □         □         □         □         □         □         □         □         □         □         □         □         □         □         □         □         □         □         □         □         □         □         □         □         □         □         □         □         □         □         □         □         □         □         □         □         □         □         □         □         □         □         □         □         □         □         □         □         □         □         □         □         □         □         □         □         □         □< | + SANJAPO FROCTRE<br>+ SANJAPO<br>MARE CRO ACLE<br>SANJAPO<br>SANJAPO ACLE                                                                                                    | GPI0_0 +<br>DOR +<br>IC_0 +<br>UART_0 +<br>UART_0 +<br>USDIO_0 +<br>USDIO_0 +<br>USDIO_0 +<br>M_R0_GPO +<br>FCLK_CLKI<br>FCLK_REFIN_N |                                                                                                    | AXI Direct Memory Access                                                                                                    | -D DDF |

4. Designer assistance should again be available, click the "Run Connection Automation" link and select **/axi\_dma\_0/M\_AXI\_SG** from the drop-down menu. Click "OK".

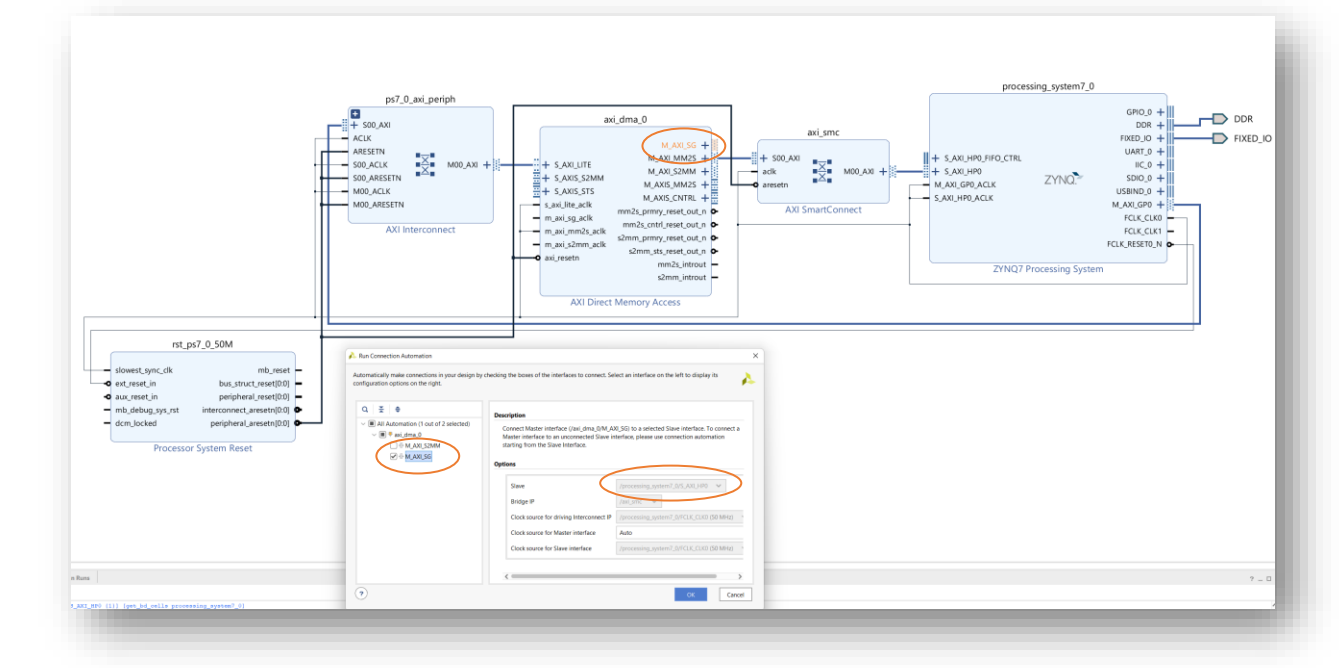

5. Designer assistance should still be available, click the "Run Connection Automation" link and select **/axi\_dma\_0/M\_AXI\_S2MM** from the drop-down menu. Click "OK".

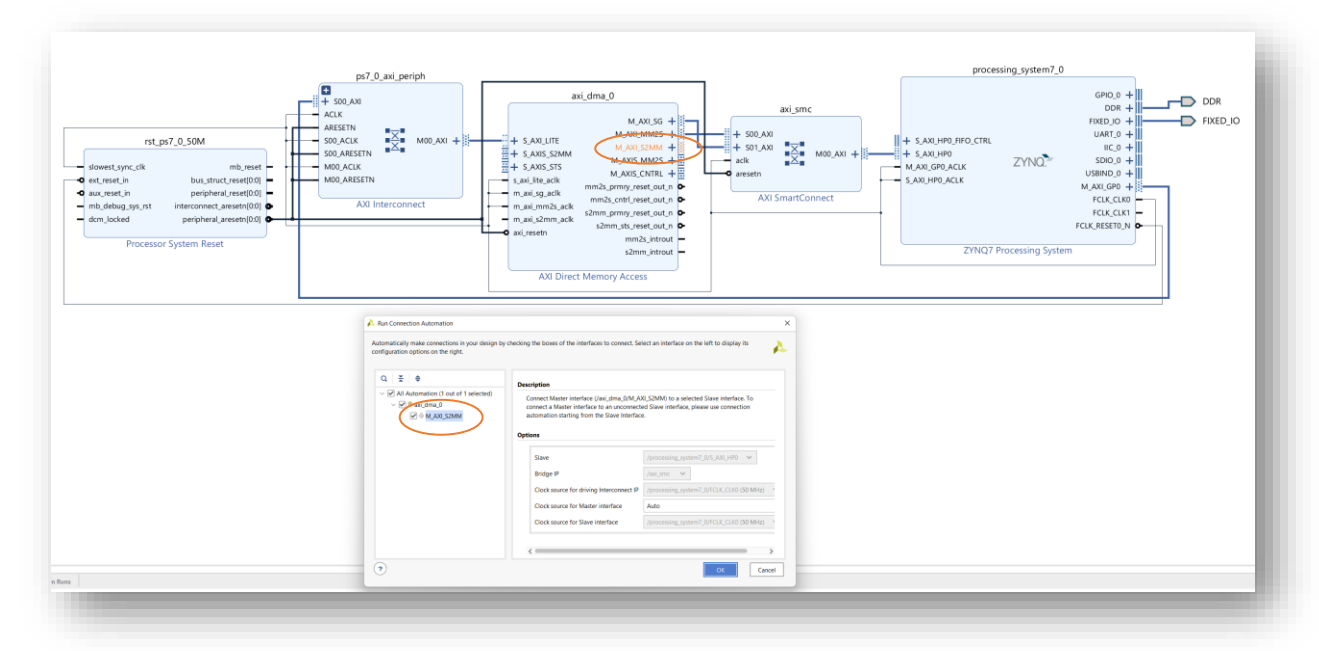

6. Now all the memory mapped AXI buses are connected to the DMA. Now we only must connect the AXI streaming buses to our loopback FIFO and connect the DMA interrupts.

#### 3, Add the FIFO

1. Click the "Add IP" icon and double click "AXI4-Stream Data FIFO" from the catalog.

|                                              | natches)  |
|----------------------------------------------|-----------|
| AXI4-Stream Accelerator Adapter              |           |
| AXI4-Stream Broadcaster                      |           |
| AXI4-Stream Clock Converter                  |           |
| AXI4-Stream Combiner                         |           |
| 🌻 AXI4-Stream Data FIFO                      |           |
| AXI4-Stream Data Width Converter             |           |
| AXI4-Stream Interconnect                     |           |
| AXI4-Stream Protocol Checker                 |           |
| AXI4-Stream Register Slice                   |           |
| AXI4-Stream Subset Converter                 |           |
| AXI4-Stream Switch                           |           |
| AXI4-Stream to Video Out                     |           |
| AXI4-Stream Verification IP                  |           |
| Video In to AXI4-Stream                      |           |
|                                              |           |
| NTER to select, ESC to cancel, Ctrl+Q for IF | P details |

 The FIFO should be visible in the block diagram. Now we must connect the AXI-streaming buses to those of the DMA. Click the S\_AXIS port on the FIFO and connect it to the M\_AXIS\_MM2S port of the DMA.

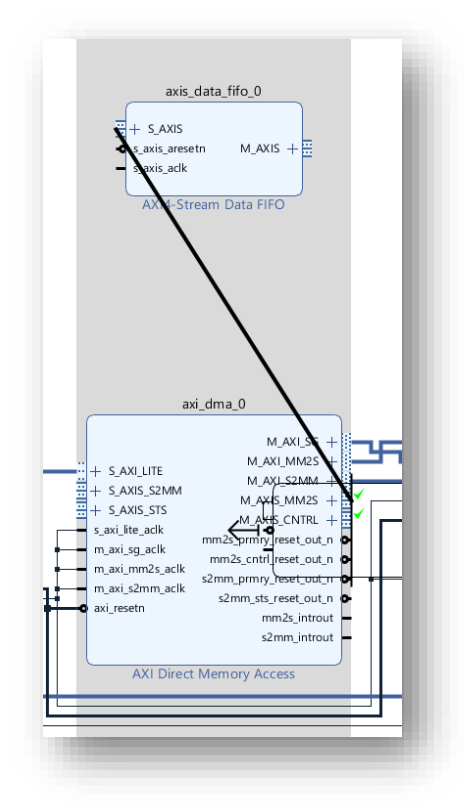

3. Then connect the **M\_AXIS** port on the FIFO and connect it to the **S\_AXIS\_S2MM** port of the DMA.

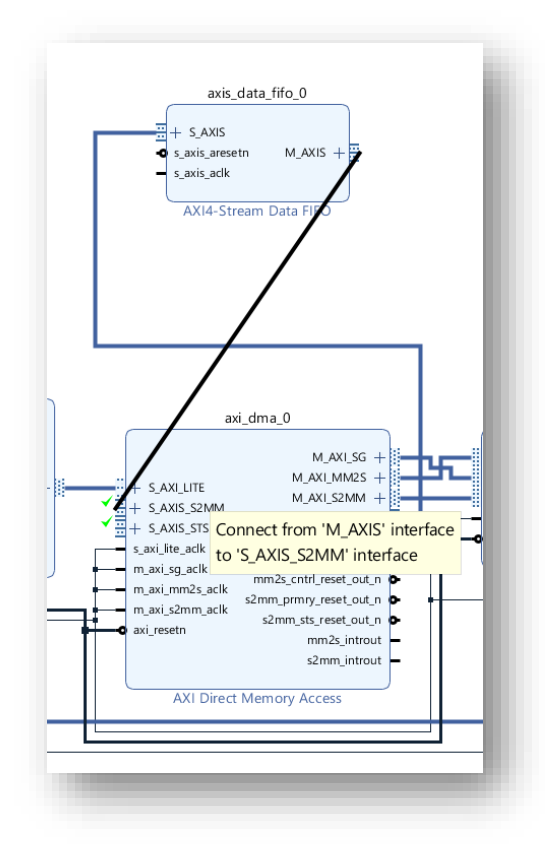

4. Now we must connect the FIFO clock and reset. Click the **s\_axis\_aresetn** port of the FIFO and connect it to the **axi\_resetn** port of the DMA.

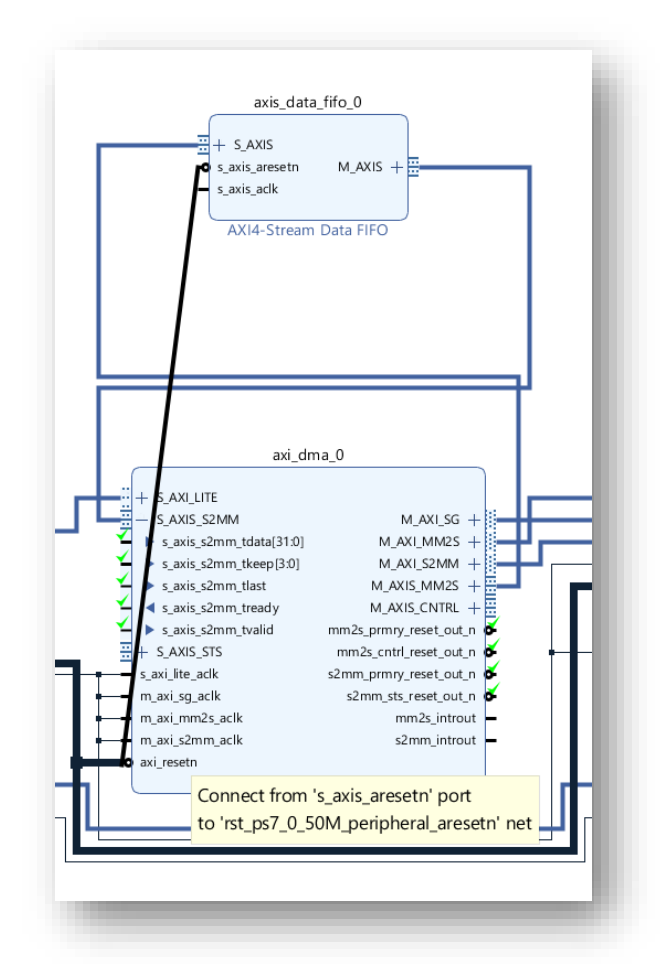

5. Click the **s\_axis\_aclk** port of the FIFO and connect it to the **s\_axi\_lite\_aclk** port of the DMA.

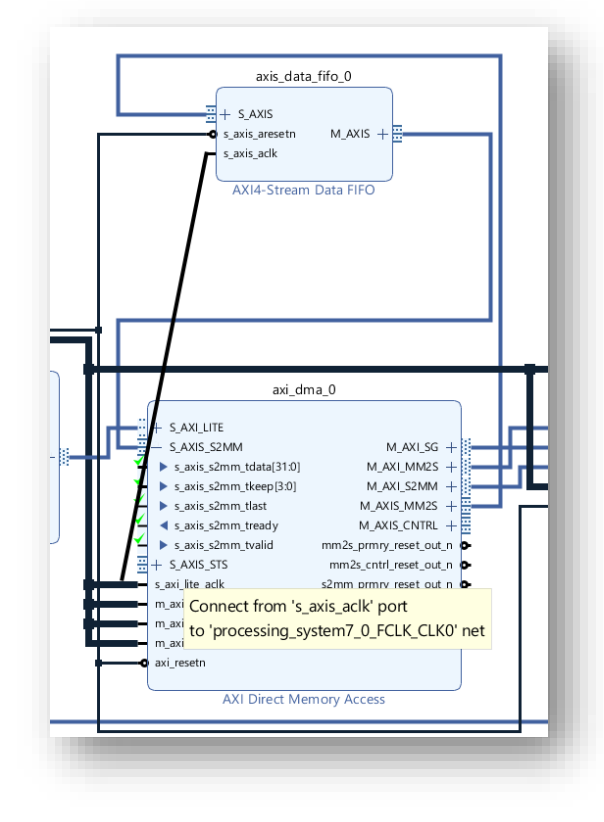

6. In our design, we won't need the AXI-Streaming status and control ports which are used to transmit extra information alongside the data stream. You might use them if you were connecting to the AXI Ethernet core or a custom IP that made use of them. In the block diagram, double click the AXI DMA block. Un-tick the "Enable Control / Status Stream" option and click OK.

| (I Direct Memory Access (7.1) |                                                                                                    |
|-------------------------------|----------------------------------------------------------------------------------------------------|
| Show disabled ports           | Component Name axi.dma.0         Imable Adynchronous Clocks (Auto)         Imable Adynchronous Clocks (Auto)         Imable Statter Gather Engine         Imable Multi Channel Support         Imable Multi Channel Support         Imable Multi Channel Support         Imable Read Channel         Imable Read Channel         Imable Multi Size         Imable Multi Size         Imable Allow Unaligned Transfers         Imable Single AXM Data Multi Atta Size         Imable Single AXM Data Interface |

## 4, Enable interrupt from the DMA

Our software application will test the DMA in polling mode, but to be able to use it in interrupt mode, we need to connect the interrupts **mm2s\_introut** and **s2mm\_introut** to the Zynq PS.

1. First, we must enable interrupts from the PL. Double click the Zynq block and select the Interrupts tab.

| VNQ7 Processing System | (5.5) IP Location 🌣 Import XPS Settings   |                  |                                                            | 4              |
|------------------------|-------------------------------------------|------------------|------------------------------------------------------------|----------------|
| Page Navigator —       | Interrupts                                |                  |                                                            | Summary Report |
| Zynq Block Design      | <b>+</b> Q ≚ ♦                            |                  |                                                            |                |
| PS-PL Configuration    | Search: Q-                                |                  |                                                            |                |
|                        | Interrupt Port                            | ID               | Description                                                |                |
| Peripheral I/O Pins    | V 🗹 Fabric Interrupts                     |                  | Enable PL Interrupts to PS and vice versa                  |                |
| MIO Configuration      | <ul> <li>PL-PS Interrupt Ports</li> </ul> |                  |                                                            |                |
|                        | ✓ IRQ_F2P[15:0]                           | [91:84], [68:61] | Enables 16-bit shared interrupt port from the PL. MSB is   |                |
| Clock Configuration    | Core0_nFIQ                                | 28               | Enables fast private interrupt signal for CPU0 from the PL |                |
| DDP Configuration      | Core0_nIRQ                                | 31               | Enables private interrupt signal for CPU0 from the PL      |                |
| DDR conliguration      | Core1_nFIQ                                | 28               | Enables fast private interrupt signal for CPU1 from the PL |                |
| SMC Timing Calculation | Core1_nIRQ                                | 31               | Enables private interrupt signal for CPU1 from the PL      | -              |
| Interrupts             | > PS-PL Interrupt Ports                   |                  |                                                            |                |

2. Tick "Fabric Interrupts" and IRQ\_F2P[15:0] to enable them, and click OK.

3. Click the "Add IP" icon and double-click "Concat" from the catalog.

| Search: | Q- concat | 😣 (1 match |
|---------|-----------|------------|
| 👎 Cond  | at        |            |

4. Connect the **dout** port of the Concat to the **IRQ\_F2P** port of the Zynq PS.

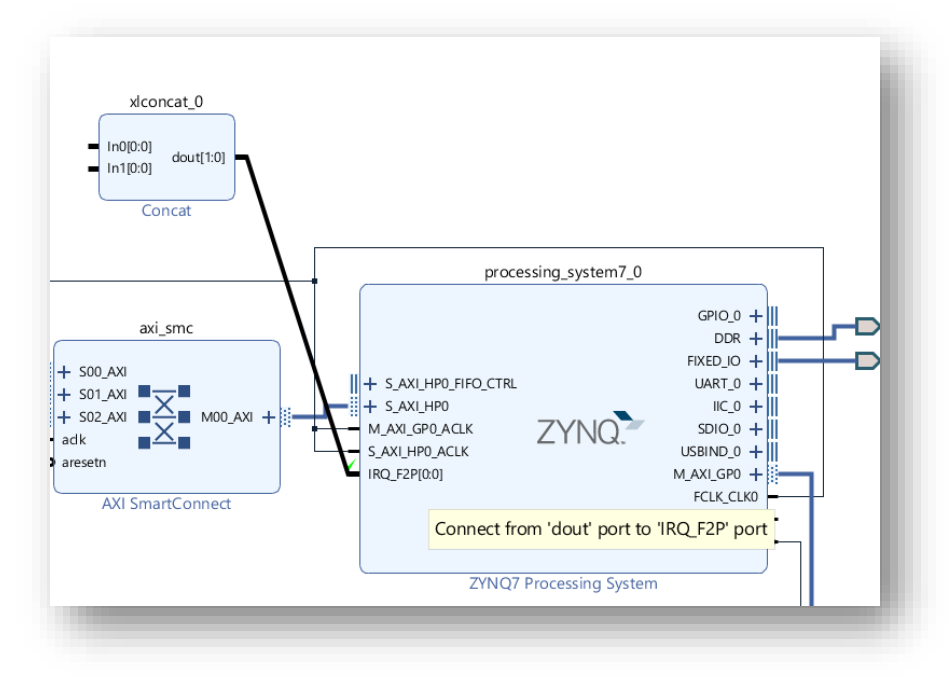

5. Connect the **mm2s\_introut** port of the DMA to the **In0** port of the Concat.

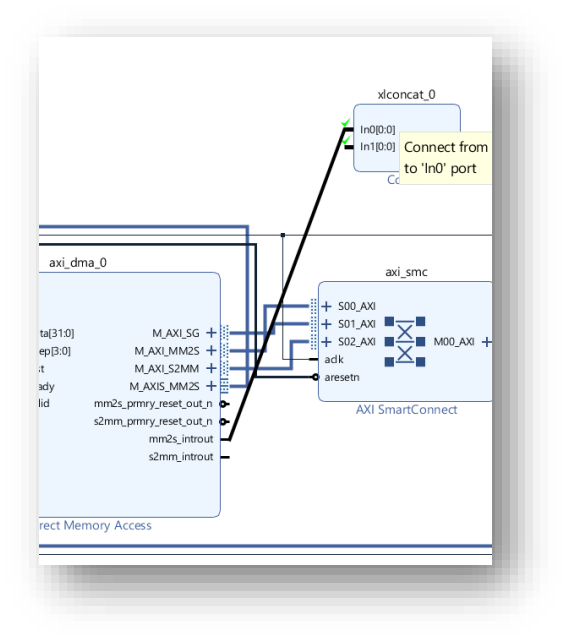

- xlconcat\_0 In0[0:0] dout[1:0] n1[0:0] Connect from 's2mm\_introut' port Cc to 'In1' port axi dma 0 axi\_smo + S00\_AXI + S\_AXI\_HP + S\_AXI\_HP S01\_AXI a[31:0] M\_AXI\_SG + + S02\_AXI M00\_AXI M\_AXI\_MM2S + M\_AXI\_S2MM + M\_AXI\_GP0\_ S\_AXI\_HP0\_4 :p[3:0] X adk aresetr M\_AXIS\_MM2S + IRQ\_F2P[0:0 mm2s\_prmry\_reset\_out\_n o AXI SmartConnect s2mm\_prmry\_reset\_out\_n • mm2s\_introut • s2mm\_introut ect Memory Access
- 6. Connect the **s2mm\_introut** port of the DMA to the **In1** port of the Concat.

#### 6, Validate and build the design

1. From the menu select Tools->Validate Design.

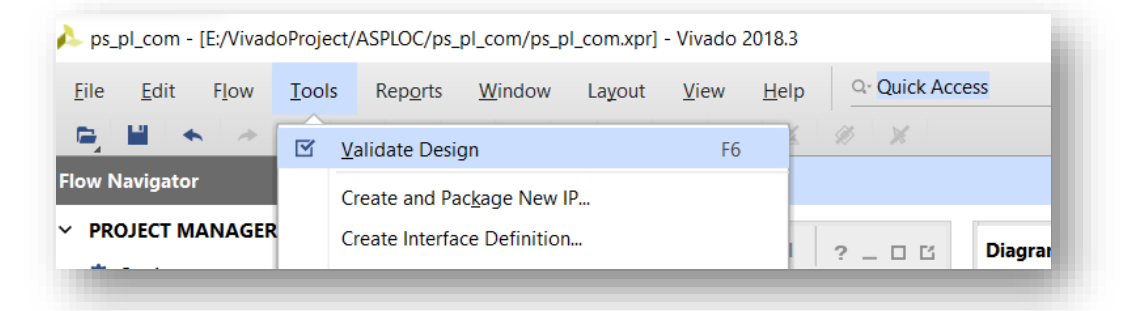

2. You should get this message saying that validation was successful.

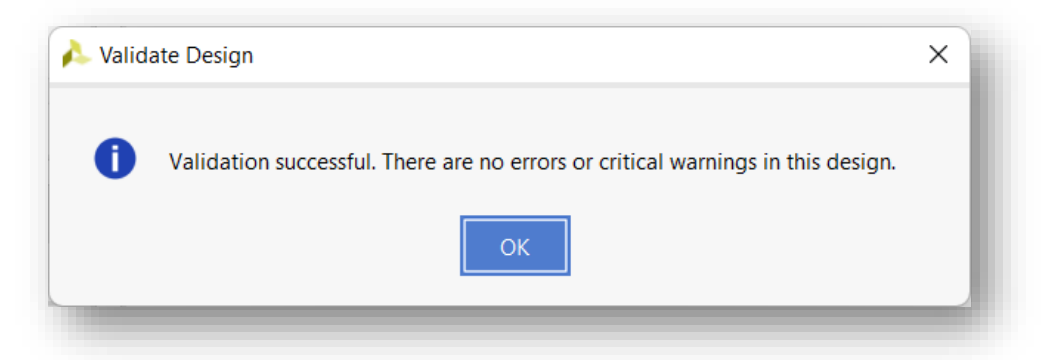

3. Our block diagram now looks like this.

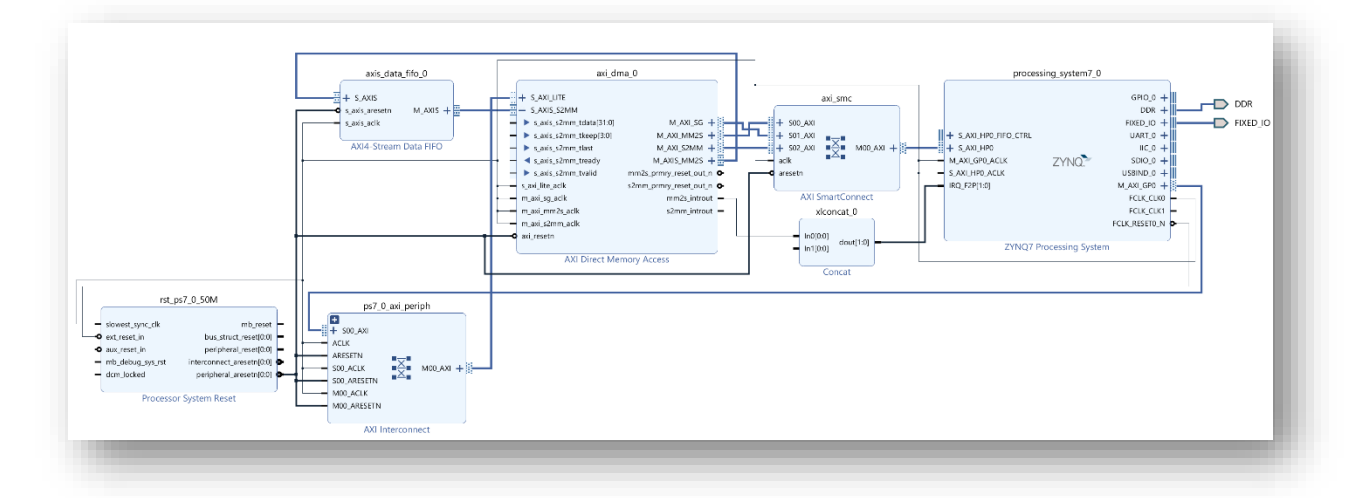

4. In the Flow Navigator, click "Generate Bitstream". It may take a few minutes to generate the bit stream. Below is the LUT utilization overview for the above design. Lightblue boxes indicate busy LUTs while dark ones the free LUTs, which you can use to implement your own design.

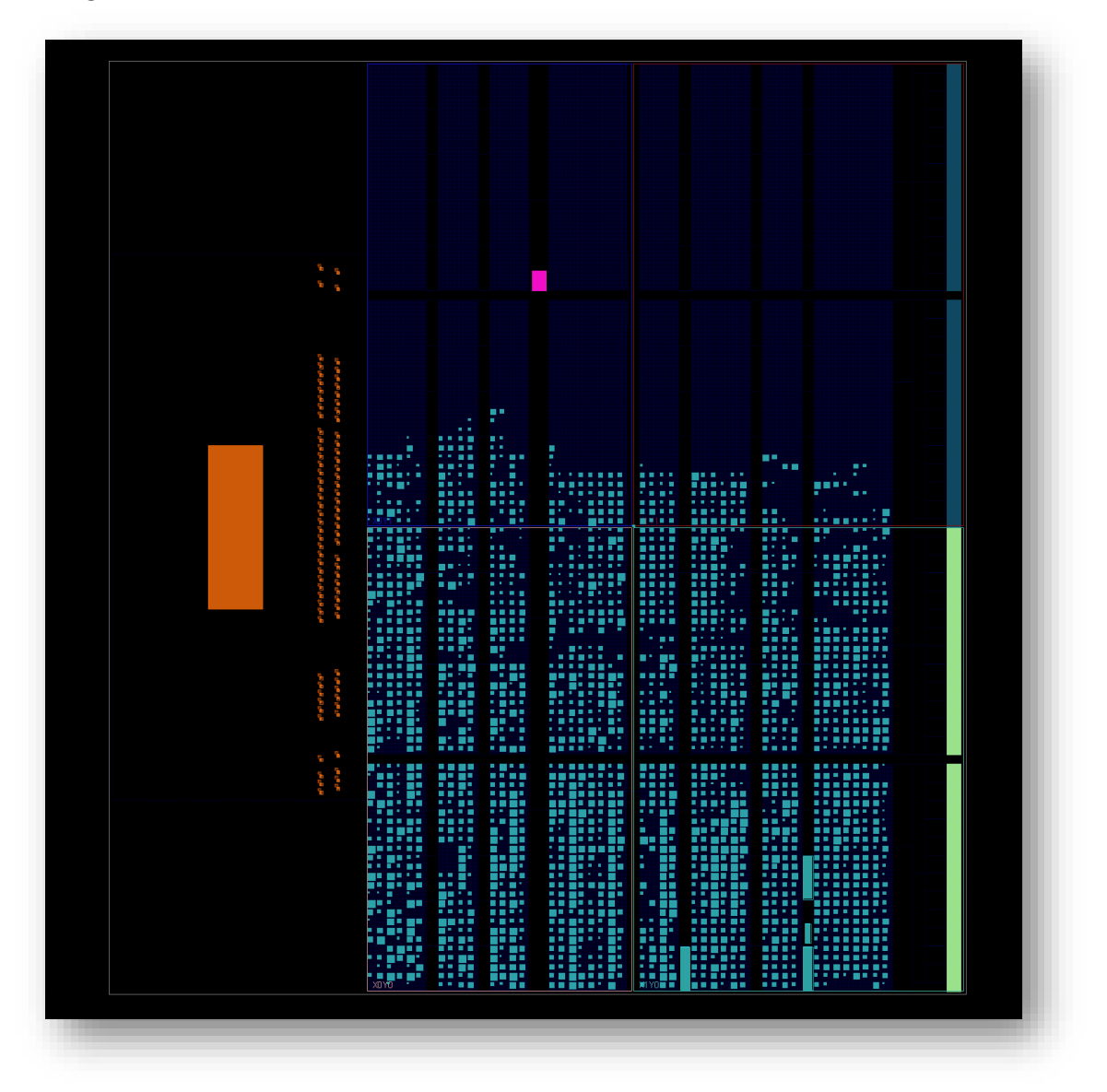

## PART 2 – Programming the DMA system using C

## 1, Export the hardware design to SDK

Once the bitstream has been generated, we can export our design to SDK where we can develop the software application that will setup a DMA transfer, wait for completion and then verify the loopback.

1. In Vivado, from the File menu, select "Export->Export hardware".

| I <u>m</u> port     | •       |                            |
|---------------------|---------|----------------------------|
| Expor <u>t</u>      |         | Export <u>H</u> ardware    |
| Launch SDK          |         | Export <u>C</u> onstraints |
| Print               | Ctrl+P  | Export Pblocks             |
| E <u>x</u> it       |         | Export IBIS Model          |
|                     |         | Export I/O Ports           |
|                     |         | Export Bitstream File      |
| RTL ANALYSIS        |         | Export Simulation          |
| Open Elaborated Dec | ian 📃 🖵 |                            |

2. In the window that appears, tick "Include bitstream" and click "OK".

| À Export Hardw                                           | are                              | ×      |  |  |
|----------------------------------------------------------|----------------------------------|--------|--|--|
| Export hardware platform for software development tools. |                                  |        |  |  |
| ✓ Include bits                                           | stream                           |        |  |  |
| <u>E</u> xport to:                                       | <local project="" to=""></local> | ~      |  |  |
| ?                                                        | OK                               | Cancel |  |  |
|                                                          |                                  |        |  |  |

- 3. Again, from the File menu, select "Launch SDK".
- 4. In the window that appears, use the following settings, and click "OK".

| 🔥 Launch SDK                       | ×             |
|------------------------------------|---------------|
| Launch software development tool.  | 4             |
| Exported location: Second to       | ) Project> 🗸  |
| Workspace: Second to Project       | t> V          |
| ЭОК                                | Cancel        |
|                                    |               |
| 2'                                 |               |
| Text E <u>d</u> itor               | •             |
| I <u>m</u> port                    | →             |
| ြာ Project Explorer 🛛              | □ 🕏   🔻 ▽ 🗖 🖬 |
| ~ / design_1_wrapper_hw_platform_0 |               |
| design_1_wrapper.bit               |               |
| g ps7_init_gpl.c                   |               |
| 🗎 ps7_init_gpl.h                   |               |
| g ps7_init.c                       |               |
| li ps7_init.h                      |               |
| ps7_init.html                      |               |
| ps7_init.tci                       |               |
| ar system.nur                      |               |
|                                    |               |

- 5. At this point, the SDK loads and a hardware platform specification will be created for your design. You should be able to see the hardware specification in the Project Explorer of SDK as shown in the image below.
- 6. We are now ready to create the software application.

## 2, Create a software application

1. At this point, your SDK window should look somewhat like this:

| Edit Navigate Search Project Run Xilinx | Window Help                         |                   |             |             |               |   |
|-----------------------------------------|-------------------------------------|-------------------|-------------|-------------|---------------|---|
|                                         |                                     |                   |             |             |               |   |
| oject Explorer 🛛 🕒 🕏                    | ▼ ▼ □ □ 🕞 system.hdf 🛛              |                   |             |             |               | - |
| design_1_wrapper_hw_platform_0          | design_1_wrapper_hv                 | v_platform_(      | 0 Hardware  | Platform    | Specification |   |
| g ps7_init_qpl.c                        | Design Information                  |                   |             |             |               |   |
| s7_init_gpl.h                           |                                     |                   |             |             |               |   |
| Init.c                                  | Target FPGA Device: 7z007           | S<br>D7eeleDDE 1  |             |             |               |   |
| ▶ ps7_init.h                            | Part: XC/200<br>Created With: Vivad | 2018 3            |             |             |               |   |
| ps7_init.html                           | Created On: Fri No                  | v 26 13:45:01 202 | 1           |             |               |   |
| ps7_init.tcl                            |                                     | 1 20 10110101 202 |             |             |               |   |
| all system.nut                          | Address Map for processor           | ps7_cortexa9_0    |             |             |               |   |
|                                         | 6-11                                | Deve Antes        | LICEN A JUL | Claure 1.46 | Marry (Dara   |   |
|                                         | Cell                                | Base Addr         | High Addr   | Slave I/T   | Mem/Keg       |   |
|                                         | ps/_intc_dist_0                     | 0000-000          | 0x18101111  |             | REGISTER      |   |
|                                         | ps7_gpi0_0                          | 0xe000a000        | 0xe000a111  |             | PEGISTER      |   |
|                                         | ps7_sectime_0                       | 0xf8000000        | 0xf8000fff  |             | REGISTER      |   |
|                                         | ps7_scuwdt 0                        | 0xf8f00620        | 0xf8f006ff  |             | REGISTER      |   |
|                                         | ps7 I2cachec 0                      | 0xf8f02000        | 0xf8f02fff  |             | REGISTER      |   |
|                                         | ps7_scuc_0                          | 0xf8f00000        | 0xf8f000fc  |             | REGISTER      |   |
|                                         | ps7_qspi_linear_0                   | 0xfc000000        | Oxfcffffff  |             | FLASH         |   |
|                                         | ps7_pmu_0                           | 0xf8893000        | 0xf8893fff  |             | REGISTER      |   |
|                                         | ps7_afi_1                           | 0xf8009000        | 0xf8009fff  |             | REGISTER      |   |
|                                         | ps7_afi_0                           | 0xf8008000        | 0xf8008fff  |             | REGISTER      |   |
|                                         | ps7_qspi_0                          | 0xe000d000        | 0xe000dfff  |             | REGISTER      |   |
|                                         | ps7_usb_0                           | 0xe0002000        | 0xe0002fff  |             | REGISTER      |   |
|                                         | ps7_afi_3                           | 0xf800b000        | 0xf800bfff  |             | REGISTER      |   |
|                                         | ps7_afi_2                           | 0xf800a000        | 0xf800afff  |             | REGISTER      |   |
|                                         | ps7_globaltimer_0                   | 0xf8f00200        | 0xf8f002ff  |             | REGISTER      |   |
|                                         | ps7_dma_s                           | 0xf8003000        | 0xf8003fff  |             | REGISTER      |   |
|                                         | ps7_iop_bus_config_0                | 0xe0200000        | 0xe0200fff  |             | REGISTER      |   |
|                                         | ps/_xadc_0                          | 0x1800/100        | 0x1800/120  |             | REGISTER      |   |
|                                         | ps7_ddr_0                           | 0x00100000        | 0x111111    |             | RECISTER      |   |
|                                         | ps7_ddrc_0                          | 0xf800c000        | 0xf800cfff  |             | REGISTER      |   |
|                                         | ps7_bclinc_b                        | 0xf8f02000        | 0xf8f02fff  |             | REGISTER      |   |
|                                         | axi dma 0                           | 0x40400000        | 0x4040ffff  | S AXLLITE   | REGISTER      |   |
|                                         | ps7 uart 1                          | 0xe0001000        | 0xe0001fff  |             | REGISTER      |   |
|                                         | ps7_coresight_comp_0                | 0xf8800000        | 0xf88fffff  |             | REGISTER      |   |
|                                         | ps7_uart_0                          | 0xe0000000        | 0xe0000fff  |             | REGISTER      |   |
|                                         | ps7_i2c_0                           | 0xe0004000        | 0xe0004fff  |             | REGISTER      |   |
|                                         | ps7_scugic_0                        | 0xf8f00100        | 0xf8f001ff  |             | REGISTER      |   |
|                                         | ps7_dev_cfg_0                       | 0xf8007000        | 0xf80070ff  |             | REGISTER      |   |
|                                         | ps7_dma_ns                          | 0xf8004000        | 0xf8004fff  |             | REGISTER      |   |
|                                         | ps7_sd_1                            | 0xe0101000        | 0xe0101fff  |             | REGISTER      |   |
|                                         | ps7_sd_0                            | 0xe0100000        | 0xe0100fff  |             | REGISTER      |   |
|                                         | ps7_gpv_0                           | 0xf8900000        | 0xf89fffff  |             | REGISTER      |   |
|                                         | ps7_ram_1                           | 0xtttt0000        | 0xtttttdtt  |             | MEMORY        |   |
|                                         | ps/_ram_0                           | 0x00000000        | 0x0002ffff  |             | MEMORY        |   |
|                                         | IP blocks present in the des        | ign               |             |             |               |   |
|                                         | ps7_0_axi_periph axi_               | interconnect      | 2.1         |             |               |   |
|                                         | ps7_intc_dist_0 ps7_                | intc_dist         | 1.00.a      |             |               |   |
|                                         | axi_dma_0 axi_                      | dma               | 7.1 Regis   | ters        |               |   |
|                                         | ps7_gpio_0 ps7_                     | gpio              | 1.00.a      |             |               |   |
|                                         | axis_data_fifo_0 axis               | _data_fifo        | 2.0         |             |               |   |
|                                         | ps7_scutimer_0 ps7_                 | _scutimer         | 1.00.a      |             |               |   |
|                                         | ps/_sicr_U ps/_                     | SICF              | 1.00.a      |             |               |   |
|                                         | psr_scuwar_v psr_                   | scawar            | 1.00.d      |             |               |   |

2. To make things easy for us, we'll use the template for the hello world application and then modify it to test the AXI DMA. From the File menu, select New->Application Project.

| ile E | Edit Navigate    | - ·        |         |     |        |             |      |                       |        |
|-------|------------------|------------|---------|-----|--------|-------------|------|-----------------------|--------|
|       |                  | Search     | Project | Run | Xilinx | Window      | Help |                       |        |
| N     | lew              |            |         |     | Alt    | t+Shift+N > |      | Application Project   |        |
| O     | pen File         |            |         |     |        |             | ~    | SPM Project           |        |
| 📮 Oj  | pen Projects fro | m File Sys | tem     |     |        |             | UN.  | Board Support Package |        |
| CI    | lose             |            |         |     |        | Ctrl+W      |      | Project               | rm_0 H |

3. In the first page of the New Project wizard, choose a name for the application. I've chosen hello\_world. Click "Next".

| ect\ASPLOC\ps_pl_        | com\ps_pl_com.sdk\hello_wc                                                                                    | rld                                                                                                    | Browse                                                                                                    |  |  |  |
|--------------------------|----------------------------------------------------------------------------------------------------|----------------------------------------------------------------------------------------------------|----------------------------------------------------------------------------------------------------|--|--|--|
| tem: default 🗸           |                                                                                                    |                                                                                                    |                                                                                                    |  |  |  |
|                          |                                                                                                    |                                                                                                    |                                                                                                    |  |  |  |
| .e                       |                                                                                                    |                                                                                                    | ~                                                                                                    |  |  |  |
|                          |                                                                                                    |                                                                                                    |                                                                                                    |  |  |  |
| sign_1_wrapper_h         | w_platform_0                                                                                                  |                                                                                                    | ~ N <u>e</u> w                                                                                                    |  |  |  |
| rocessor: ps7_cortexa9_0 |                                                                                                    |                                                                                                    |                                                                                                    |  |  |  |
| <b>○</b> C ○C++          |                                                                                                    |                                                                                                    |                                                                                                    |  |  |  |
| 32-bit                   | ~                                                                                                    |                                                                                                    |                                                                                                    |  |  |  |
| N/A                      | ~                                                                                                    |                                                                                                    |                                                                                                    |  |  |  |
| : OCreate New            | hello_world_bsp                                                                                               |                                                                                                    |                                                                                                    |  |  |  |
|                          |                                                                                                    |                                                                                                    |                                                                                                    |  |  |  |
|                          | ect\ASPLOC\ps_pl_<br>tem: default ~<br>ee<br>esign_1_wrapper_hr<br>7_cortexa9_0<br>C C O C++<br>32-bit<br>N/A | ect\ASPLOC\ps_pl_com\ps_pl_com.sdk\hello_wo<br>tem: default v<br>e<br>esign_1_wrapper_hw_platform_0<br>7_cortexa9_0<br>C O C++<br>32-bit v<br>N/A v<br>C Create New bello world bop | ect\ASPLOC\ps_pl_com\ps_pl_com.sdk\hello_world tem: default v  e e esign_1_wrapper_hw_platform_0 7_cortexa9_0  C O C++ 32-bit N/A v e Create New Pallo world hsp |  |  |  |

4. On the templates page, select "Hello World" template and click "Finish".

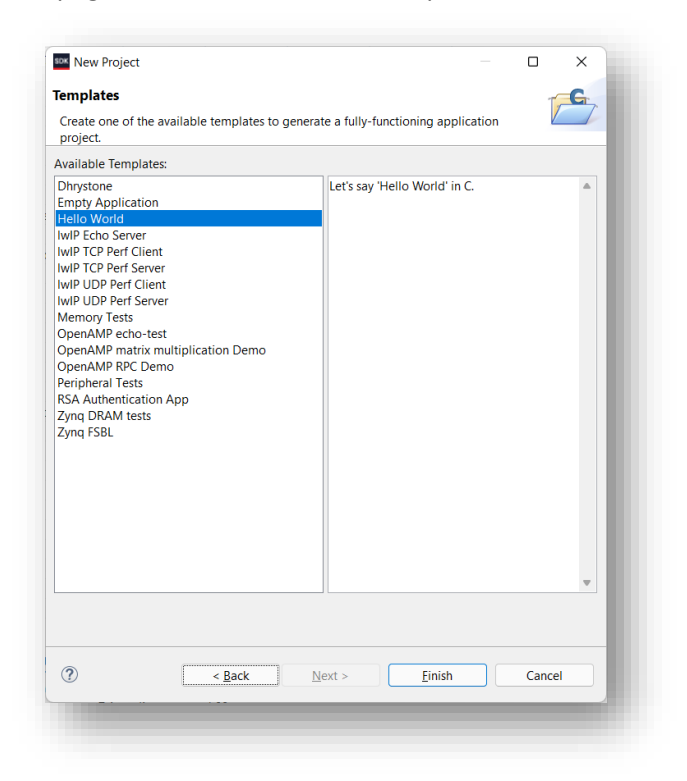

5. The SDK will generate a new application which you should find in the Project Explorer as in the image below.

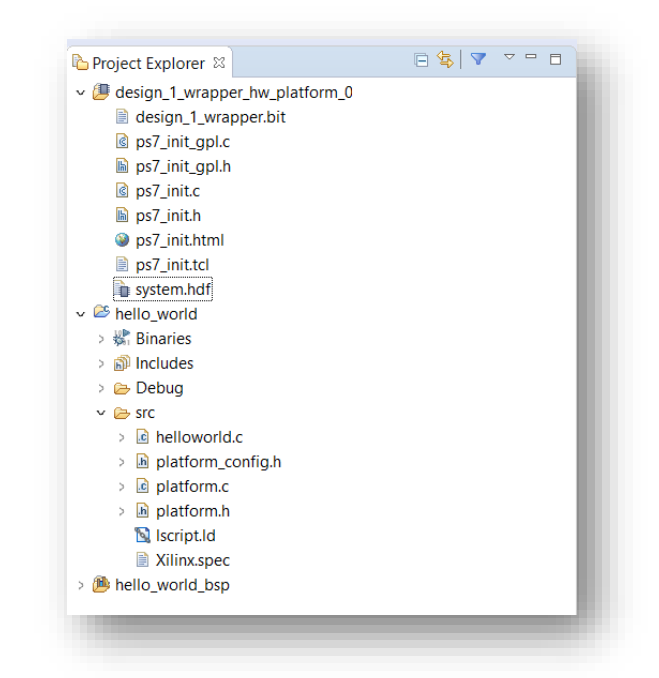

6. The hello\_world folder contains the Hello World software application, which we will modify to test our AXI DMA.

#### 3, Modify the software application

We need to modify the hello world software application to test our DMA. The application source code we are using in this tutorial is one of the many valuable examples provided by Xilinx in the installation files. If you didn't know about those examples, I suggest you check it out every time you start playing with a new IP core.

- 1. From the Project Explorer, open the hello\_world/src folder. Open the "helloworld.c" source file.
- 2. Replace all the code in this file with the code that you will find in the Vivado example project for AXI DMA.

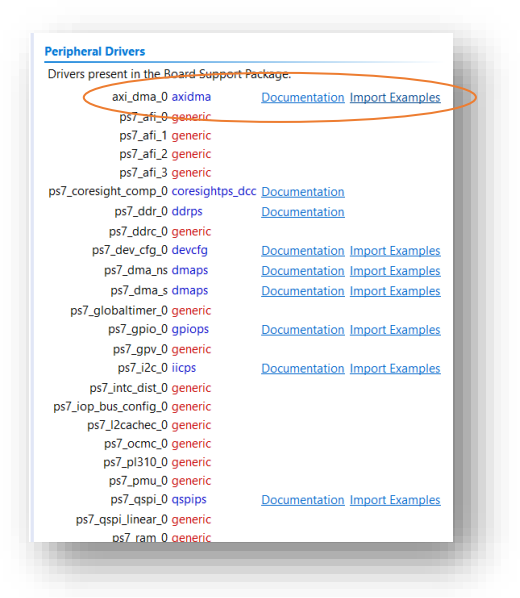

3. Copy the contents of "xaxidma\_example\_sg\_polll.c" into "helloworld.c".

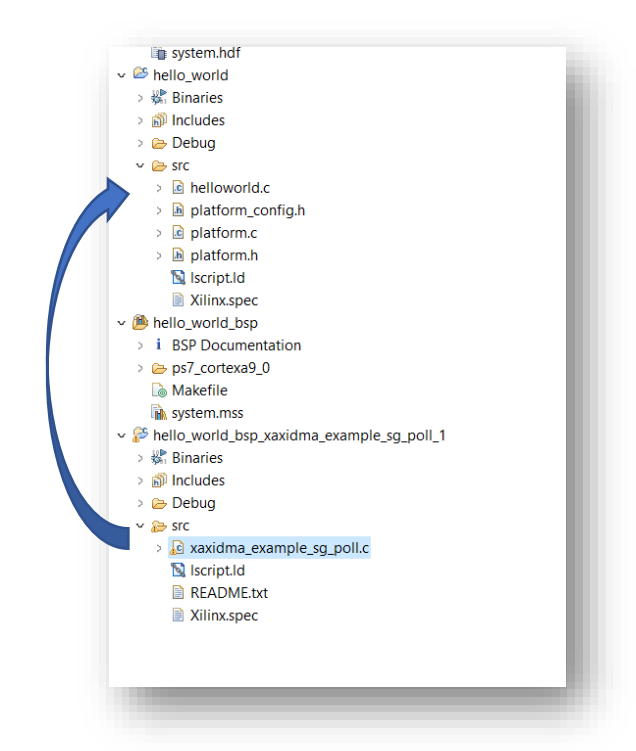

- 4. Compile the project and launch it on the board. If everything is successful, the output message "Successfully ran AXI DMA SG Polling Example" will appear in the com port.
- 5. Note that by default the "hello world" project template initiate stdin/stdout to ps7\_uart\_0.

| system.hdf system<br>system.hdf<br>system.hdf<br>system.hdf<br>system.hdf<br>system.hdf                                                           | em.mss 🛛 🖻 helloworld.c<br>Soard Support Packa      | ige                                                                                                    |                                                                            |                                                                           |                                                                                         | 🗖 🗖 🗄 Outline 🛛 🔁                                                                                                    |
|----------------------------------------------------------------------------------------------------|-----------------------------------------------------|----------------------------------------------------------------------------------------------------|----------------------------------------------------------------------------|---------------------------------------------------------------------------|-----------------------------------------------------------------------------------------|----------------------------------------------------------------------------------------------------|
| Modify this BSP's Settin                                                                                                    | ngs Re-generate BSP Source                          | es                                                                                                    |                                                                            |                                                                           |                                                                                         | An outline is not                                                                                                    |
| Target Information                                                                                                    |                                                     | e ur                                                                                                    |                                                                            |                                                                           |                                                                                         | ×                                                                                                    |
| This Board Support Pac                                                                                                    | Board Support Package                               | Settings                                                                                                    |                                                                            |                                                                           |                                                                                         | <u>^</u>                                                                                                    |
| Hardware Specificatior<br>Target Processo                                                                                                    | Board Support Packag<br>Control various settings of | e Settings<br>your Board Support Package.                                                                                                    |                                                                            |                                                                           |                                                                                         |                                                                                                    |
| Operating System                                                                                                    | Quantinu                                            |                                                                                                    |                                                                            |                                                                           |                                                                                         |                                                                                                    |
| Depart Current Department                                                                                                    | ~ Overview                                          | Configuration for OC.                                                                                                    | defense.                                                                   |                                                                           |                                                                                         |                                                                                                    |
| воаго зорроп Раскаде                                                                                                    | standalone                                          | Configuration for US: Stan                                                                                                    | dalone                                                                     |                                                                           |                                                                                         |                                                                                                    |
| Name: stand                                                                                                    | standalone<br>~ drivers                             | Name                                                                                                    | Value                                                                      | Default                                                                   | Туре                                                                                    | Description                                                                                                    |
| Name: stand<br>Version: 6.8                                                                                                    | standalone<br>~ drivers<br>ps7_cortexa9_0           | Name<br>hypervisor_guest                                                                                                    | Value<br>false                                                             | Default<br>false                                                          | Type<br>boolean                                                                         | Description<br>Enable hypervisor guest su                                                                                                    |
| Name: stand<br>Version: 6.8<br>Description: Stanc                                                                                                 | standalone<br>~ drivers<br>ps7_cortexa9_0           | Name<br>hypervisor_guest<br>lockstep_mode_debug                                                                                                    | Value<br>false<br>false                                                    | Default<br>false<br>false                                                 | Type<br>boolean<br>boolean                                                              | Description<br>Enable hypervisor guest st<br>Enable debug logic in nor                                                                                                    |
| Name: stand<br>Version: 6.8<br>Description: Stanc<br>as we                                                                                        | standalone<br>~ drivers<br>ps7_cortexa9_0           | Name<br>hypervisor_guest<br>lockstep_mode_debug<br>sleep_timer                                                                                                   | Value<br>false<br>false<br>none                                            | Default<br>false<br>false<br>none                                         | Type<br>boolean<br>boolean<br>peripheral                                                | Description<br>Enable hypervisor guest su<br>Enable debug logic in nor<br>This parameter is used to                                                                                                    |
| Name: stand<br>Version: 6.8<br>Description: Stand<br>as we<br>Documentation: <u>stand</u>                                                         | standalone<br>~ drivers<br>ps7_cortexa9_0           | Name<br>hypervisor_guest<br>lockstep_mode_debug<br>sleep_timer<br>stdin                                                                                          | Value<br>false<br>false<br>none<br>ps7_uart_0                              | Default<br>false<br>false<br>none<br>none                                 | Type<br>boolean<br>boolean<br>peripheral<br>peripheral                                  | Description<br>Enable hypervisor guest si<br>Enable debug logic in nor<br>This parameter is used to<br>stdin peripheral                                                                                                    |
| Name: stand<br>Version: 6.8<br>Description: Stanc<br>as we<br>Documentation: <u>stand</u>                                                         | standalone<br>~ drivers<br>ps7_cortexa9_0           | Name<br>hypervisor_guest<br>lockstep_mode_debug<br>sleep_timer<br>stdin<br>stdout                                                                                | Value<br>false<br>false<br>none<br>ps7_uart_0<br>ps7_uart_0                | Default<br>false<br>false<br>none<br>none<br>none                         | Type<br>boolean<br>boolean<br>peripheral<br>peripheral<br>peripheral                    | Description<br>Enable hypervisor guest su<br>Enable debug logic in nor<br>This parameter is used to<br>stdin peripheral                                                                                                    |
| Name: stand<br>Version: 6.8<br>Description: Stanc<br>as we<br>Documentation: stand                                                                | standalone<br>~ drivers<br>ps7_cortexa9_0           | Name<br>hypervisor_guest<br>lockstep_mode_debug<br>sleep_timer<br>stdin<br>stdout<br>ttc_select_cntr                                                             | Value<br>false<br>false<br>none<br>ps7_uart_0<br>ps7_uart_0<br>2           | Default<br>false<br>false<br>none<br>none<br>2                            | Type<br>boolean<br>boolean<br>peripheral<br>peripheral<br>peripheral<br>enum            | Description<br>Enable hypervisor guest st<br>Enable debug logic in nor<br>This parameter is used to<br>stdin peripheral<br>stdout peripheral<br>Selects the counter to be                                                            |
| Name: stand<br>Version: 6.8<br>Description: Stanc<br>as we<br>Documentation: stand<br>Peripheral Drivers<br>Drivers present in the B              | standalone<br>~ drivers<br>ps7_cortexa9_0           | Name<br>hypervisor_guest<br>lockstep_mode_debug<br>sleep_timer<br>stdin<br>stdout<br>ttc_select_cntr<br>zynqmp_fsbl_bsp                                          | Value<br>false<br>false<br>none<br>ps7_uart_0<br>ps7_uart_0<br>2<br>false  | Default<br>false<br>false<br>none<br>none<br>porre<br>2<br>false          | Type<br>boolean<br>boolean<br>peripheral<br>peripheral<br>enum<br>boolean               | Description<br>Enable hypervisor guest st<br>Enable debug logic in nor<br>This parameter is used to<br>stdin peripheral<br>stdout peripheral<br>Selects the counter to be<br>Disable or Enable Optimi;                               |
| Name: stand<br>Version: 6.8<br>Description: Stand<br>as we<br>Documentation: stand<br>Peripheral Drivers<br>Drivers present in the B<br>axi_dma_0 | standalone<br>~ drivers<br>ps7_cortexa9_0           | Name<br>hypervisor_guest<br>lockstep_mode_debug<br><u>sleep_timer</u><br>stdin<br><u>stdout</u><br>ttc_select_cntr<br>zynqmp_fsbl_bsp<br>> microblaze_exceptions | Value<br>false<br>false<br>ps7_uart_0<br>ps7_uart_0<br>2<br>false<br>false | Default<br>false<br>false<br>none<br>none<br>2<br>false<br>false<br>false | Type<br>boolean<br>peripheral<br>peripheral<br>peripheral<br>enum<br>boolean<br>boolean | Description<br>Enable hypervisor guest si<br>Enable debug logic in nor<br>This parameter is used to<br>stdin peripheral<br>stdout peripheral<br>Selects the counter to be i<br>Disable or Enable Optimii<br>Enable MicroBlaze Except |

 However, if we go back to Vivado and open up the Zynq7000 configuration view for peripheral I/O, we can see that in our system, by default, UART 0 is used for EMIO but UART 1 is used for communication port UART 1.

|        |       | _     |       |       |       |       |       |       |       |       |       |       |       |       |       |       |      |
|--------|-------|-------|-------|-------|-------|-------|-------|-------|-------|-------|-------|-------|-------|-------|-------|-------|------|
| UAKT U | JARTO |       | UARTO |       | UARTO |       | UARTO |       | UARTO |       | UART0 |       | UART0 |       | UART0 |       | EMIO |
| VART 1 |       | HADTA |       | UADTA |       | HADTA |       | UADTA |       | HADTA |       | UADTA |       | UADTA |       | UADTA | ENIO |
| 0      |       | UARTI |       | UARTI |       | UARTI |       | UARTI |       |       |       |       |       | UARTI |       | UARTI | EMIO |

7. Modify the bsp file so that stdin/stdout are pointing to UART 1 instead of UART 0.

| Board Support Package              | Settings                      |            |         |            | ×                          |  |  |
|------------------------------------|-------------------------------|------------|---------|------------|----------------------------|--|--|
| Board Support Package              | e Settings                    |            |         |            |                            |  |  |
| Control various settings of        | your Board Support Package.   |            |         |            |                            |  |  |
| ~ Overview                         |                               |            |         |            |                            |  |  |
| standalone                         | Configuration for OS: stan    | dalone     |         |            |                            |  |  |
| <ul> <li>drivers</li> </ul>        | Name                          | Value      | Default | Туре       | Description                |  |  |
| ps7_cortexa9_0 hyp<br>loci<br>slee | hypervisor_guest              | false      | false   | boolean    | Enable hypervisor guest si |  |  |
|                                    | lockstep_mode_debug           | false      | false   | boolean    | Enable debug logic in nor  |  |  |
|                                    | sleep_timer                   | none       | none    | peripheral | This parameter is used to  |  |  |
|                                    | stdin                         | ps7_uart_1 | none    | peripheral | stdin peripheral           |  |  |
|                                    | stdout                        | ps7_uart_1 | none    | peripheral | stdout peripheral          |  |  |
|                                    | ttc_select_cntr               | 2          | 2       | enum       | Selects the counter to be  |  |  |
|                                    | zynqmp_fsbl_bsp               | false      | false   | boolean    | Disable or Enable Optimiz  |  |  |
|                                    | > microblaze_exceptions       | false      | false   | boolean    | Enable MicroBlaze Except   |  |  |
|                                    | > enable_sw_intrusive_profili | false      | false   | boolean    | Enable S/W Intrusive Profi |  |  |

8. Ater the modification you should see the output correctly in the COM port.

| 4 | Libraries                                                                        |   |
|---|----------------------------------------------------------------------------------|---|
|   | No libraries in the Board Support Package                                        |   |
| C | Overview Source                                                                  |   |
|   | 🖞 Problems 🧟 Tasks 🖳 Console 🔲 Properties 🖳 SDK Terminal 🕴 🛛 🕂 🐥 🖓 🕫             | 3 |
| C | Connected to: Serial ( COM4, 115200, 0, 8 )                                      |   |
|   | Entering main()<br>Successfully ran AXI DMA SG Polling Example<br>Exiting main() | • |

9. If you see this message, then everything should be set correctly in the whole HW/SW platform.